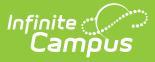

## Attendance Reason [.2124 - .2215]

Last Modified on 10/22/2022 10:47 am CDT

You are viewing a previous version of this article. See Attendance Reason for the most current information.

Report Logic | Report Editor | Generate the Attendance Reason Report

**Classic View:** Attendance > Reports > Attendance Reason

Search Terms: Attendance Reason

The **Attendance Reason Report** counts the attendance by period and days. Blank dates default to the start/end dates of the calendar.

| ≡                | Q                                      | Infinite Campus                                                                                                    |
|------------------|----------------------------------------|----------------------------------------------------------------------------------------------------|
| Atte             | ndance                                 | e Reason Report 🏠                                                                                                  |
| Attendan         | ce Reason                              | Report Options                                                                                                    |
| This r<br>start/ | report count<br>end dates o            | s the attendance period, attendance days group by attendance reason. Blank dates default to the<br>f the calendar. |
| F                | Start Date<br>End Date<br>Report Forma | 08/27/2021<br>06/10/2022                                                                                           |
|                  |                                        | Generate Report                                                                                                    |
| _                |                                        | Attendance Reason Report                                                                                           |

## **Report Logic**

The Attendance Reason report returns the number of times a reason for an absence has been assigned to a student. The report lists the Code and the Description as entered on the Attendance Codes editor. For each attendance code:

- Periods is the count of all periods with that code.
- Minutes is a sum of the instructional minutes in those periods.
- Days is the calculation of Minutes divided by the Student Day Minutes assigned on the calendar.

This report only counts marks that exist in instructional periods. Marks in non-instructional periods will not be included in the counts on this report.

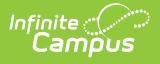

## **Report Editor**

The Attendance Reason Report requires the entry of a **Start Date** and **End Date** for the calendar selected in the Campus toolbar. These fields are populated with the Start Date and End Date of the selected calendar, which may or may not be the Start Date of instructional days or the End Date of the last day of school.

Modify these dates by entering the desired dates in *mmddyy* format or use the calendar icon to select a date.

The report can be generated in either PDF or DOCX format.

## **Generate the Attendance Reason Report**

- 1. Enter the desired **Start Date**.
- 2. Enter the desired **End Date**.
- 3. Select the desired **Report Format**.
- 4. Click the Generate Report button. The report displays in the selected format.

| G   | 2018-19<br>High School<br>Generated on 04/25/2019 01:31:09 PM Page 1 of 1 |                                     |                 | Attendance Reason Report<br>Start Date: 08/27/2018 End Date: 06/12/2019<br>Attendance Code: 16 Attendance Marks: 10099 Periods: 9012 Days: 1082.07 |           |                |           |               |           |  |
|-----|---------------------------------------------------------------------------|-------------------------------------|-----------------|----------------------------------------------------------------------------------------------------|-----------|----------------|-----------|---------------|-----------|--|
|     | Absence                                                                   |                                     | Absence         | PEF                                                                                                    | RIODS     | DAYS           |           | MINUTES       |           |  |
|     | Code                                                                      | Description                         | Mark            | Excused                                                                                                    | Unexcused | Excused        | Unexcused | Excused       | Unexcused |  |
| 1.  | ABD                                                                       | Abs/Dismis                          | 4               | 4                                                                                                    | 0         | 0.51           | 0.00      | 198           | 0         |  |
| 2.  | ABE                                                                       | Abs/Excuse                          | 3238            | 3238                                                                                                    | 0         | 397.20         | 0.00      | 152922        | 0         |  |
| 3.  | ABI                                                                       | Abs/Illine                          | 4218            | 4218                                                                                                    | 0         | 510.30         | 0.00      | 196467        | 0         |  |
| 4.  | ABS                                                                       | Abs/Suspen                          | 56              | 56                                                                                                    | 0         | 6.07           | 0.00      | 2336          | 0         |  |
| 5.  | ABT                                                                       | Abs/Truant                          | 1               | 0                                                                                                    | 1         | 0.00           | 0.12      | 0             | 47        |  |
| 6.  | ABU                                                                       | Abs/Unexc                           | 248             | 0                                                                                                    | 248       | 0.00           | 28.87     | 0             | 11115     |  |
| 7.  | ABV                                                                       | Abs/Vacat                           | 626             | 626                                                                                                    | 0         | 69.45          | 0.00      | 26738         | 0         |  |
| 8.  | AFE                                                                       | Family Eme                          | 64              | 64                                                                                                    | 0         | 7.21           | 0.00      | 2776          | 0         |  |
| 9.  | AUV                                                                       | Unverified                          | 7               | 0                                                                                                    | 7         | 0.00           | 0.77      | 0             | 297       |  |
| 10. | HBD                                                                       | Homebound (Medical)                 | 230             | 230                                                                                                    | 0         | 25.03          | 0.00      | 9636          | 0         |  |
| 11. | HBPT                                                                      | Part-time instruction out of school | 44              | 0                                                                                                    | 0         | 0.00           | 0.00      | 0             | 0         |  |
| 12. | PBIS                                                                      | Abs/PBIS                            | 81              | 0                                                                                                    | 0         | 0.00           | 0.00      | 0             | 0         |  |
| 13. | REH                                                                       | Religious                           | 320             | 320                                                                                                    | 0         | 36.54          | 0.00      | 14066         | 0         |  |
| 14. | SAC                                                                       | Activities                          | 726             | 0                                                                                                    | 0         | 0.00           | 0.00      | 0             | 0         |  |
| 15. | TAE                                                                       | Tardy/Ex                            | 183             | 0                                                                                                    | 0         | 0.00           | 0.00      | 0             | 0         |  |
| 16. | TAU                                                                       | Tardy/Unex                          | 53              | 0                                                                                                    | 0         | 0.00           | 0.00      | 0             | 0         |  |
|     |                                                                           | Subtota                             | d:              | 8756                                                                                                    | 256       | 1052.31        | 29.76     | 405139        | 11459     |  |
|     |                                                                           | Tota                                | l: <u>10099</u> | <u>10099</u> <u>9012</u>                                                                                                    |           | <u>1082.07</u> |           | <u>416598</u> |           |  |

Copyright © 2021 Infinite Campus. All rights reserved.

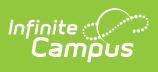

| 2018-19<br>High School<br>Generated on 04/25/2019 01:29:35 PM Page 1 of 1 |         |                                     | Attendance Reason Report<br>Start Date: 08/27/2018 End Date: 06/12/2019<br>Attendance Code: 16 Attendance Marks: 10099 Periods: 9012 Days: 1082.07 |         |           |         |           |         |           |  |
|---------------------------------------------------------------------------|---------|-------------------------------------|----------------------------------------------------------------------------------------------------|---------|-----------|---------|-----------|---------|-----------|--|
|                                                                           | Absence |                                     | Absence                                                                                                    | PERIODS |           | DAYS    |           | MINUTES |           |  |
|                                                                           | Code    | Description                         | Mark                                                                                                    | Excused | Unexcused | Excused | Unexcused | Excused | Unexcused |  |
| 1.                                                                        | ABD     | Abs/Dismis                          | 4                                                                                                    | 4       | 0         | 0.51    | 0.00      | 198     | 0         |  |
| 2.                                                                        | ABE     | Abs/Excuse                          | 3238                                                                                                    | 3238    | 0         | 397.20  | 0.00      | 152922  | 0         |  |
| 3.                                                                        | ABI     | Abs/Illine                          | 4218                                                                                                    | 4218    | 0         | 510.30  | 0.00      | 196467  | 0         |  |
| 4.                                                                        | ABS     | Abs/Suspen                          | 56                                                                                                    | 56      | 0         | 6.07    | 0.00      | 2336    | 0         |  |
| 5.                                                                        | ABT     | Abs/Truant                          | 1                                                                                                    | 0       | 1         | 0.00    | 0.12      | 0       | 47        |  |
| 6.                                                                        | ABU     | Abs/Unexc                           | 248                                                                                                    | 0       | 248       | 0.00    | 28.87     | 0       | 11115     |  |
| 7.                                                                        | ABV     | Abs/Vacat                           | 626                                                                                                    | 626     | 0         | 69.45   | 0.00      | 26738   | 0         |  |
| в.                                                                        | AFE     | Family Eme                          | 64                                                                                                    | 64      | 0         | 7.21    | 0.00      | 2776    | 0         |  |
| 9.                                                                        | AUV     | Unverified                          | 7                                                                                                    | 0       | 7         | 0.00    | 0.77      | 0       | 297       |  |
| 10.                                                                       | HBD     | Homebound (Medical)                 | 230                                                                                                    | 230     | 0         | 25.03   | 0.00      | 9636    | 0         |  |
| 11.                                                                       | HBPT    | Part-time instruction out of school | 44                                                                                                    | 0       | 0         | 0.00    | 0.00      | 0       | 0         |  |
| 12.                                                                       | PBIS    | Abs/PBIS                            | 81                                                                                                    | 0       | 0         | 0.00    | 0.00      | 0       | 0         |  |
| 13.                                                                       | REH     | Religious                           | 320                                                                                                    | 320     | 0         | 36.54   | 0.00      | 14066   | 0         |  |
| 14.                                                                       | SAC     | Activities                          | 726                                                                                                    | 0       | 0         | 0.00    | 0.00      | 0       | 0         |  |
| 15.                                                                       | TAE     | Tardy/Ex                            | 183                                                                                                    | 0       | 0         | 0.00    | 0.00      | 0       | 0         |  |
| 16.                                                                       | TAU     | Tardy/Unex                          | 53                                                                                                    | 0       | 0         | 0.00    | 0.00      | 0       | 0         |  |
|                                                                           |         | Subtotal:                           |                                                                                                    | 8756    | 256       | 1052.31 | 29.76     | 405139  | 11459     |  |
| Total:                                                                    |         | 10099                               | <u>9012</u>                                                                                                    |         | 1082.07   |         | 416598    |         |           |  |

Attendance Reason Report - DOCX Format